## 研究倫理 e ラーニングコースの登録手順

1. <u>https://elcore.jsps.go.jp/top.aspx</u>をクリックしてください。

- 2. 左側にある「新規登録(個人)」をクリックしてください。
- 必要項目を入力してください。
  受講コース選択は、「研究者向け」と「大学院生向け」がありますが、「研究者向け」のコースを選択してください。
- 4. ユーザー情報確認の画面が出るので、内容を確認して「申込」をクリックしてください。
- 5. 登録が完了し、ユーザーID、パスワードが発行されます。 受講者ログインにユーザーID、パスワードを入力して、受講してください。